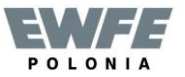

# (<sup>1</sup>) 62 62 +

## System regulacji **THETA**

## Instrukcja obsługi

Regulator RSC i RSC-OT

## Obsługa

| Wskazania wyświetlacza i opis przycisków                                                                 | 4     |
|----------------------------------------------------------------------------------------------------|-------|
| Obsługa uruchomienie-wybór języka-oprogramowanie-wskazania ekranu głównego                               | 5-6   |
| Nastawy temperatur temperatura dzienna, obniżona ciepłej wody użytkowej                                  | 7     |
| Wybór trybu ogrzewania i c.w.u.                                                                          |       |
| Funkcje trybu pracy (urlop nieobecność, przyjęcie, AUTO, praca letnia, tryb dzienny, nocny, oczekiwanie) | 9     |
| Szybkie wybieranie trybu pracy (AUTO, nieobecność, przyjęcie, ręczne ładowanie c.w.u.)                   | 10    |
| Nastawa krzywej grzewczej                                                                                |       |
| Informacje o układzie                                                                                    | 12-13 |

### Programowanie

| Przegląd programowania         | (schemat blokowy)                                                                                                   |
|--------------------------------|----------------------------------------------------------------------------------------------------|
| Poziom <b>programy czasowe</b> | (programowanie czasów, kopiowanie, powrót do nastaw fabrycznych czasowych)16-22                                     |
| Poziom <b>data i czas</b>      | (ustawienie godziny, daty, daty automatycznego przełączania lato/zima)23                                            |
| Poziom SYSTEM                  | (wybór języka, programów czasowych, trybu regulacji, tryb pracy letniej, przywracanie parametrów fabrycznych) 24-26 |
| Poziom <b>C.W.U</b>            | (temperatura obniżona c.w.u., funkcja ochrony przed bakteriami legionelli)27                                        |
| Poziom <b>C.O</b> .            | (Praca zredukowana, system grzewczy)                                                                                |
|                                |                                                                                                    |
| Wskazania błędów               |                                                                                                    |
| Notatki                        |                                                                                                    |
| Dane techniczne                |                                                                                                    |

## Wskazania wyświetlacza i opis przycisków

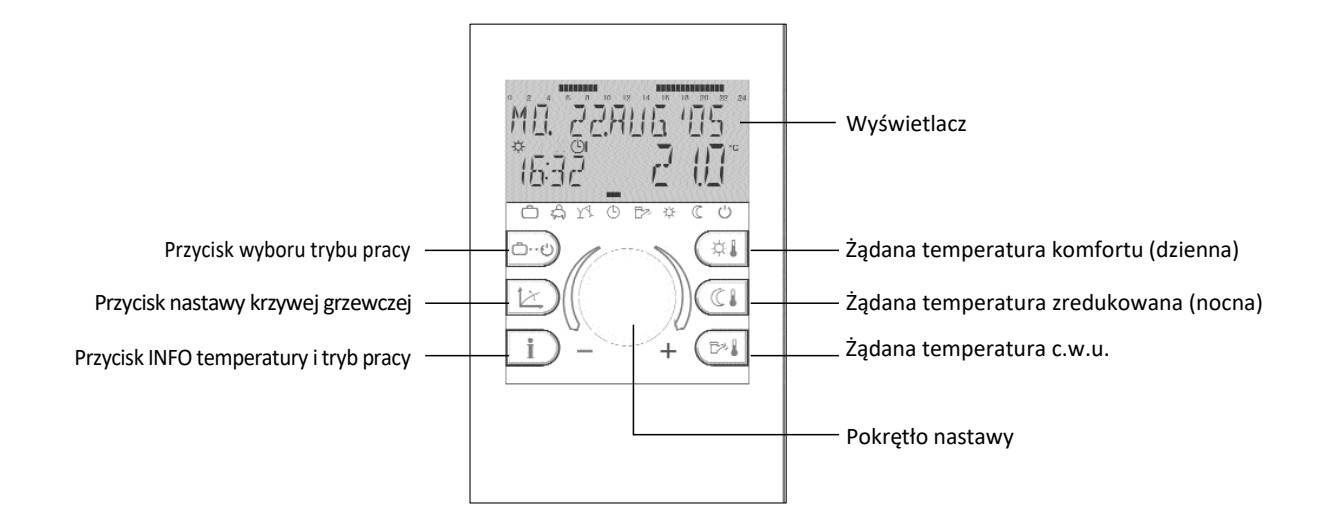

## Obsługa

Symbole w instrukcji obsługi:

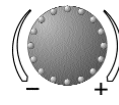

**Obrót**: odczyt/wybór/zmiana

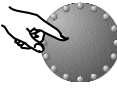

Naciśnięcie: wejście/zatwierdzenie

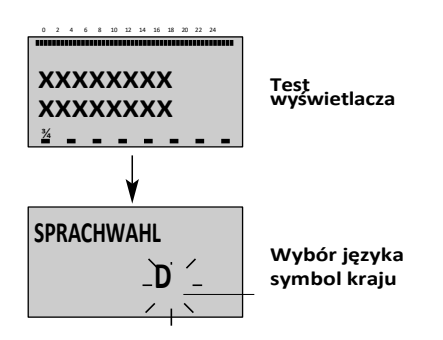

Pokrętło oraz symbolowe przyciski pozwalają na prostą i szybką obsługę.

1. Każda wybrana wartość parametru mruga i można ją zmienić za pomocą pokrętła obrotowego.

2. Obrót zgodny z ruchem wskazówek zegara w prawo (+): zwiększenie wartości

3. Obrót przeciwnie do ruchu wskazówek zegara w lewo (-): zmniejszanie wartości

4. Krótkie naciśnięcie: zaakceptowanie i zapisanie wybranej wartości

5. Naciśnięcie i przytrzymanie przez 3-sekundy: wejście na poziom programowania (wybór poziomu)

Jeśli po zmianie parametrów nowa wartość nie zostanie zapisana poprzez naciśnięcie pokrętła, ostatnia ustawiona wartość parametru zostanie automatycznie zaakceptowana po ok. 60 sekundach.

#### Uruchomienie

Przy uruchomieniu, po awarii lub każdym zaniku zasilania, tymczasowo pojawiają się na wyświetlaczu wszystkie segmenty - test wyświetlacza :

#### Wybór języka

Przy pierwszym uruchomieniu po zakończeniu testu wyświetlacza można wybrać wersję - nastawa fabryczna niemiecki. Do wyboru: DE, GB, FR, IT, NL, ES, PT, HU, CZ, PL, RO, RU, TR, S, N.

Wskazówka : ekran wybór języka pojawia się stale pierwszego dnia po uruchomieniu aż do północy. Następnie zmiany języka można dokonać na poziomie SYSTEM.

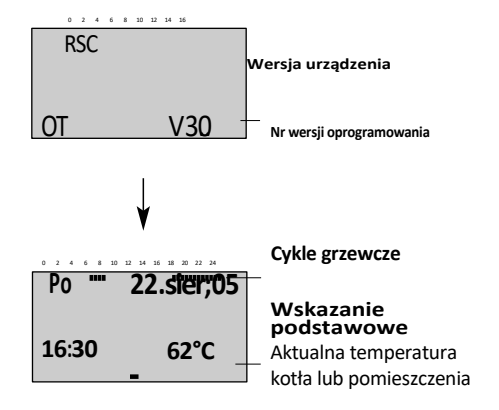

#### Wersja oprogramowania

Następnie po wyborze języka pojawia się informacja o wersji urządzenia i oprogramowania

#### Wskazania podstawowe

W okresie normalnej pracy na wyświetlaczu pokazywane są podstawowe wskazania takie jak : data, godzina, tryb pracy (수는 tryb dzienny, (-obniżenie)

Dodatkowe wskazanie to aktualna temperatura zasilania kotła jeżeli jest włączony lub temperaturę w pomieszczeniu.

Kursor/ belka na górze (-) wskazuje aktualny okres grzewczy a na dole tryb pracy.

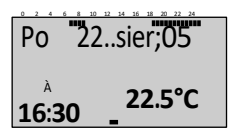

Wskazania podstawowe Aktywna funkcja pracy letniej

#### Praca kotła przełączona na pracę letnią – wyświetlony symbol parasola

Symbole  $-\dot{\gamma}$  – tryb dzienny, (-obniżenie nie są wyświetlane przy pracy kotła w trybie pracy letniej.

UWAGA :Przy aktywnej funkcji pracy z ochroną przed zamarzaniem – wyświetlany jest symbol śnieżynki \*

#### Nastawa temperatury

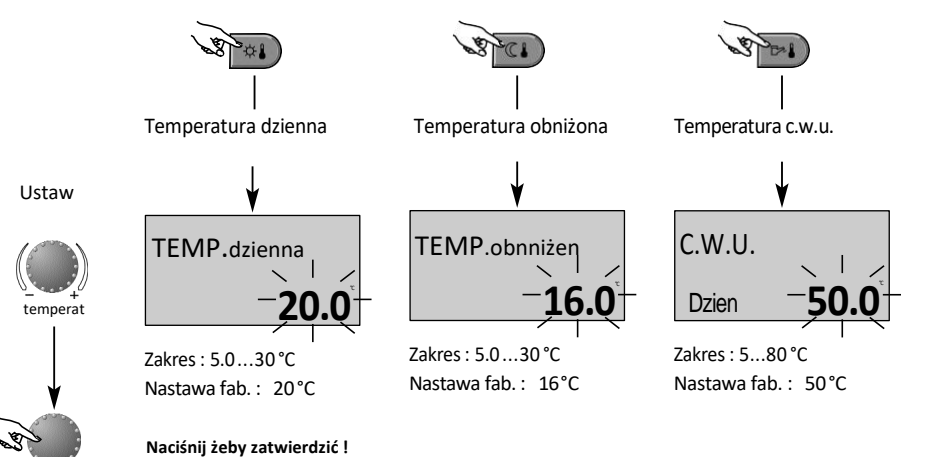

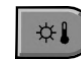

Przycisk temperatury dziennej / komfortu żądana temperatura pokojowa w ciągu dnia

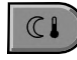

Przycisk temperatury obniżonej

żądana zredukowana temperatura w okresie pracy w obniżeniu.

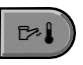

Przycisk temperatury c.w.u. Żądana temperatura c.w.u. Temp. c.w.u. bez mieszacza max : 60 °C !

**Nastawa zmian** (tylko przy ekranie z wskazaniami podstawowymi):

Po naciśnięciu danego przycisku wybrana wartość zacznie migać, ustaw żądaną wartość za pomocą pokrętła, żeby wyjść zatwierdź naciskając pokrętło lub zaczekaj 60 sekund.

## Wybór trybu pracy ogrzewania i c.w.u.

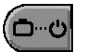

Za pomocą tego przycisku można wybrać żądany tryb pracy c.o. ewentualnie c.w.u. Ustawiony tryb pracy wyświetlany jest za pomocą krótkiego tekstu a dodatkowo kursor na dole podkreśla dany symbol

Ustawienie : Naciśnij przycisk wyboru pracy następnie ustaw pokrętłem wybrany (migający) tryb pracy, dalej postępuj w ustawieniach jak na schemacie.

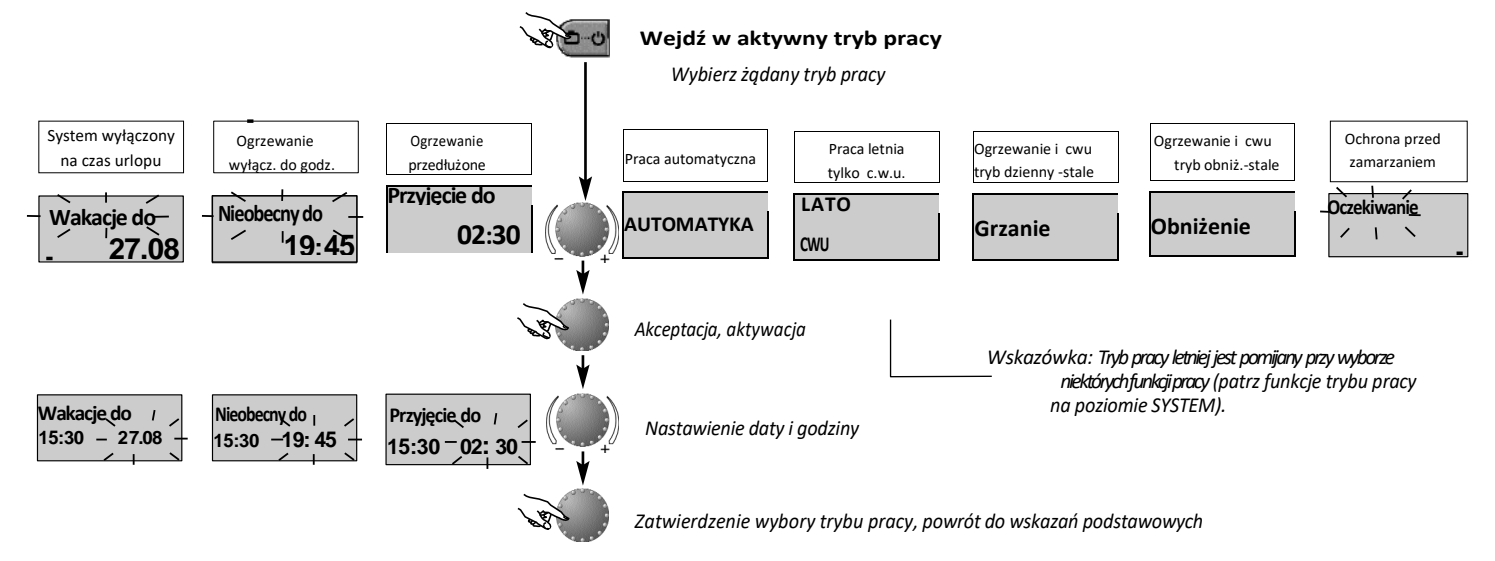

## Funkcje trybu pracy

| System wyłącz                                                                                                    | Ogrzewanie                                                                                                    | Ogrzewanie                                                                                                    | Praca wg                                                                                                    | Praca tryb letni                                                                                                    | Ogrzewanie                                                                                                    | Obniżenie tryb                                                                                                    | Ochrona przed                                                                                                    |
|----------------------------------------------------------------------------------------------------|----------------------------------------------------------------------------------------------------|----------------------------------------------------------------------------------------------------|----------------------------------------------------------------------------------------------------|----------------------------------------------------------------------------------------------------|----------------------------------------------------------------------------------------------------|----------------------------------------------------------------------------------------------------|----------------------------------------------------------------------------------------------------|
| na czas urlopu                                                                                                    | wyłącz do godz                                                                                                    | przedłużone                                                                                                    | czasów                                                                                                    | tylko c.w.u.                                                                                                    | tryb dzienny                                                                                                    | nocny                                                                                                    | zamarzaniem                                                                                                    |
| Wakacje do                                                                                                    | Nieobecny do                                                                                                    | Przyjęcie do                                                                                                    | Śr. 22sie.'05                                                                                                    | Lato                                                                                                    | Grzanie                                                                                                    | Obniżenie                                                                                                    | Oczekiwanie                                                                                                    |
| 19:27 <b>24.09</b>                                                                                                    | 10 <u>:</u> 27 <b>19.30</b>                                                                                                    | 19:2 <u>7</u> <b>02.27</b>                                                                                                    | 19:27 <b>_ 56.5</b> ∞                                                                                                    | 10:27 <b>24.0</b> .c                                                                                                    | 19:27 <b>72.0</b> .c                                                                                                    | 19:27 <b>45.0</b> -c                                                                                                    | 19:27 <b>19.0</b> .c_                                                                                                    |
| zakres nastawy:<br>akt.data+ 250dni<br>Po urlopie<br>powrót do<br>wybranego trybu<br>pracy o godzinie<br>00:00 ustawionej<br>daty powrotu.<br>Praca na c.w.u.<br>jako zabezpiecz.<br>przed<br>zamarzaniem.<br>Wcześniejszy<br>powrót: naciśnij<br>od ustaw tryb<br>pracy za pomocą<br>pokrętła i go<br>zaakceptuj. | Zakres nastawy:<br>P1 aktualna faza<br>+ 0,524h<br>ogrzewanie<br>wyłączone do<br>nastawionej<br>godziny.<br>Krótkotrwałe<br>obniżenie i<br>automatyczny<br>powrót do pracy<br>automatycznej.<br>Wcześniejszy<br>powrót: naciśnij<br>o ustaw tryb<br>pracy za pomocą<br>pokrętła i go<br>zaakceptuj. | Zakres nastawy:<br>P1: aktualna<br>faza + 0,524h<br>przedłużone<br>ogrzewanie do<br>nastawionej godziny<br>Krótkotrwałe<br>przedłużenie i<br>automatyczny<br>powrót do pracy<br>automatycznej.<br>Wcześniejsze<br>zakończenie:<br>naciśnij<br>ustaw tryb pracy<br>za pomocą<br>pokrętła i go<br>zaakceptuj. | Prog. czasowy<br>(patrz poziom<br>programy<br>czasowe)<br>Automatyczna praca<br>na ogrzewanie i<br>c.w.u. według<br>nastawionych<br>programów<br>czasowych . | Prog. czasowy<br>(patrz poziom<br>programy<br>czasowe)<br>Wyłącznie praca na<br>podgrzewanie c.w.u.<br>wg. nastawionych<br>temperatur i<br>programów<br>czasowych.<br>Ogrzewanie<br>wyłączone, ochrona<br>przed zamarzaniem<br>aktywna.<br>Indywidualne<br>programy<br>czasowe patrz<br>poniżej. | Nieprzerwane<br>ogrzewanie i wg.<br>temperatury<br>dziennej-komfortu<br>c.w.u.<br>podgrzewana wg<br>ustawionego<br>programu<br>czasowego – patrz<br>poniżej. | Stale obniżone<br>ogrzewanie<br>Ogrzewanie stale w<br>trybie obniżonym<br>(zredukowanym)<br>ciepła woda<br>użytkowa stale<br>utrzymywana jako<br>nocna<br>(zredukowana).<br>Patrz parametry<br>poniżej ustawienie<br>temperatury<br>zredukowanej c.o.<br>oraz temperatura<br>c.w.u.(nocna) | Ogrzewanie i<br>ciepła woda<br>użytkowa<br>wyłączona,<br>aktywna funkcja z<br>zabezpieczenia<br>układu c.o. i c.w.u.<br>przed<br>zamarzaniem. |
|                                                                                                    | I                                                                                                    | I                                                                                                    | 1                                                                                                    | I                                                                                                    |                                                                                                    |                                                                                                    | 9                                                                                                    |

## Szybki wybór trybu pracy

i zatwierdź

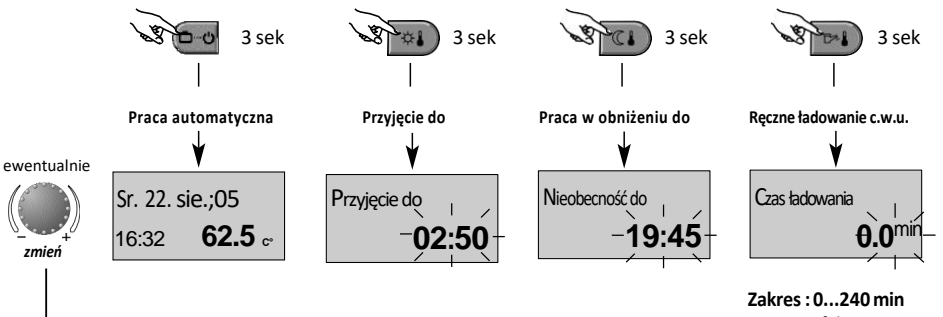

Nastawa fab.: 0.0 min

#### Krótkotrwałe tryby pracy

Często stosowane tryby pracy jak : Przyjęcie, Nieobecność lub ręczne ładowanie c.w.u. można szybko bezpośrednio wybrać wg schematu.

#### Powrót do pracy automatycznej

Naciśnięcie i przytrzymanie przez ok 3 sek przycisku pracy automatycznej powoduje Przejście i aktywację trybu pracy automatycznej wg zaprogramowanych czasów.

#### Ręczne ładowanie c.w.u.

Oprócz czasowego zaprogramowanego podgrzewania c.w.u. można zawsze dodatkowo ręcznie uruchomić ładowanie c.w.u. na żądany czas.

Przy ustawieniu 0.0 min, ładowanie jest zależne od zaprogramowanych czasów. Przy innym ustawieniu podgrzewacz c.w.u. jest ładowany raz do wartości żądanej temperatury z ograniczeniem czasowym.

#### Krzywa grzewcza

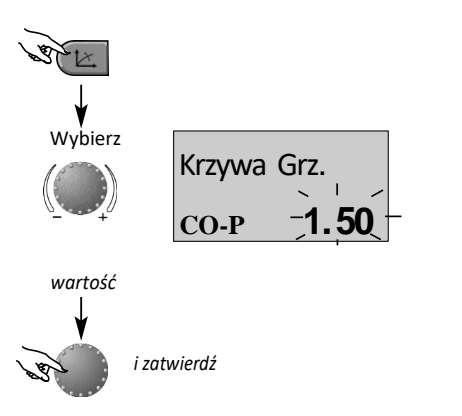

Zakres nastawy: 0,20...3,50

Nastawa fab.: 1,50 (ogrzewanie grzejnikowe)

Powrót do ekranu głównego naciśnij

lub automatyczny powrót po ok 60 sekundach.

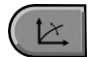

Przycisk nastawy charakterystyki obiegu grzewczego wg. warunków pogodowych.

Ustawienie krzywej grzewczej jest zależne od systemu i określa, jaką temperaturą ma zasilać kocioł w zależności od aktualnej temperatury zewnętrznej.

Nachylenie krzywej grzewczej wskazuje o ile stopni zmienia się temperatura zasilania, w zależności od spadku lub wzrostu temperatury zewnętrznej o jeden stopień.

#### Wykres krzywej grzewczej

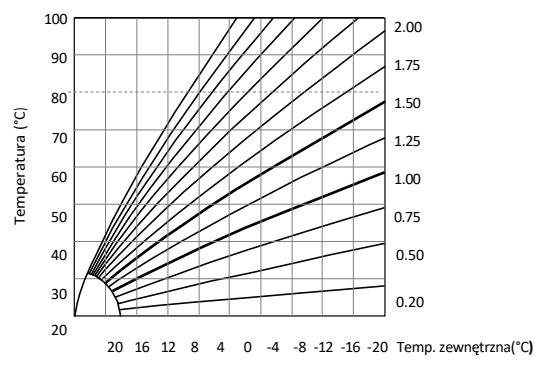

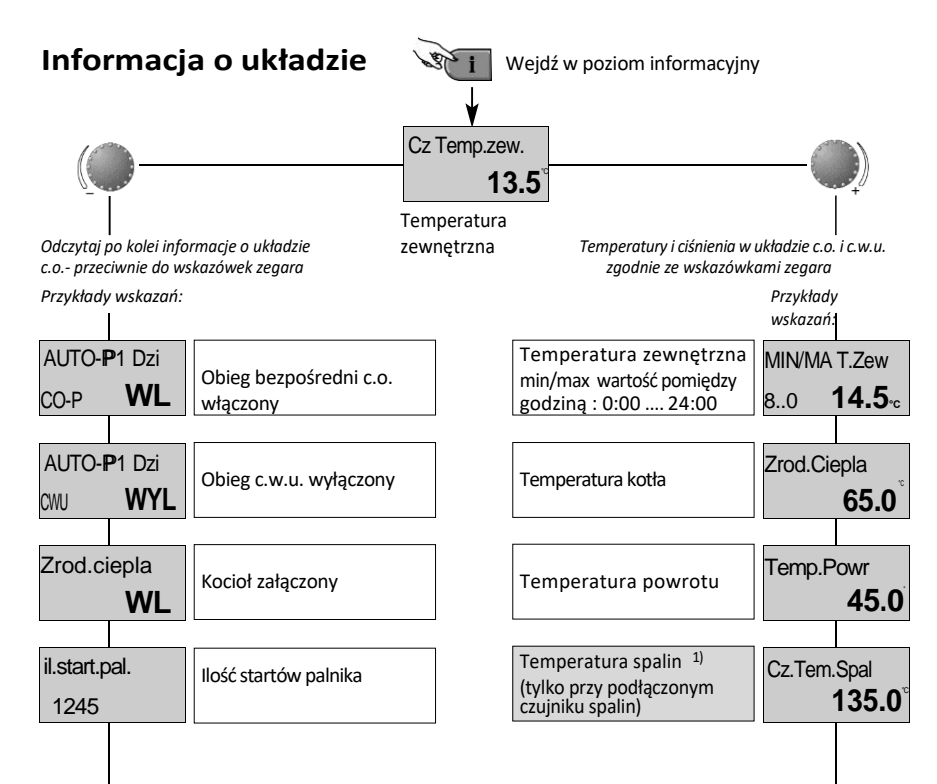

Przycisk informacyjny temperatury i parametry układu. Wskazania zależne od kierunku obrotu pokrętłem.

#### Zgodnie z ruchem wskazówek zegara:

wskazania ważnych temperatur i parametr. układu

- wartości rzeczywiste temperatur i wskazania liczników
- wartości żądane po naciśnięciu pokrętła.

#### Przeciwnie do ruchu wskazówek zegara

Wskazania trybu pracy obiegu c.o. lub c.w.u. :

- Tryb pracy (Urlop, Obniżenie, Przyjęcie, Auto itd.)
- Program czasowy P1(P2 lub P3 pozwolnieniu)
- Faza pracy (praca : dzienna, zredukowana, ECO)
- Praca obiegu (obieg bezpośredni CO, obieg CWU)
- Stan pracy pompy (WL, WYL)

#### Wskazania źródła ciepła :

- stan pracy (WL, WYL)
- godziny pracy
- liczba startów

| Godz.Pr | racy.                     |                                                           | ć godzin pracy Ciśnienie wody <sup>1)</sup>  |       |       |  |
|---------|---------------------------|-----------------------------------------------------------|----------------------------------------------|-------|-------|--|
| 258     | 1                         |                                                           | (tylko przy podłącz. czujniku)               |       | 1.4   |  |
|         |                           |                                                           |                                              |       |       |  |
| TERMO   | DSTAT                     | Ograniczenie max                                          | Temperatura c.w.u.                           | CWU   |       |  |
| CO-P    | WYL                       | temperatury pokojowej <sup>2)</sup><br>funkcja termostatu | (tylko przy podłącz. czujniku<br>sensorowym) |       | 52.0  |  |
|         |                           |                                                           |                                              | lub   | )     |  |
| TEMP.P  | OM.                       | Temp_pomieszczenia <sup>2)</sup>                          | Termostat c.w.u. <sup>1)</sup>               | TERMC | OSTAT |  |
| CO-P    | <b>21.0</b> <sup>°°</sup> | obiegu c.o. bezpośredniego                                | (tylko przy podłączonym termostacie c.w.u.)  | CWU   | WYL   |  |
|         |                           |                                                           |                                              |       |       |  |
|         |                           |                                                           |                                              |       |       |  |

#### Wskazanie stanu pracy pompy c.o. i c.w.u.:

stan pracy pompy c.o. lub c.w.u.(WL,WYL)

#### Wskazania czujnika temperatury pokojowej

( jeżeli nie został dezaktywowany):

- funkcja termostatu pokojowego (ogrzewanie WL,WYL)

- aktualna temperatura pokojowa

#### Wskazania czujnika ciśnienia

( jeżeli jest podłączony)

– ciśnienie wody w układzie grzewczym

<sup>1)</sup>Wskazania zależne od danego typu kotła.

<sup>2)</sup>Wskazania po aktywacji czujnika pokojowego przez instalatora.

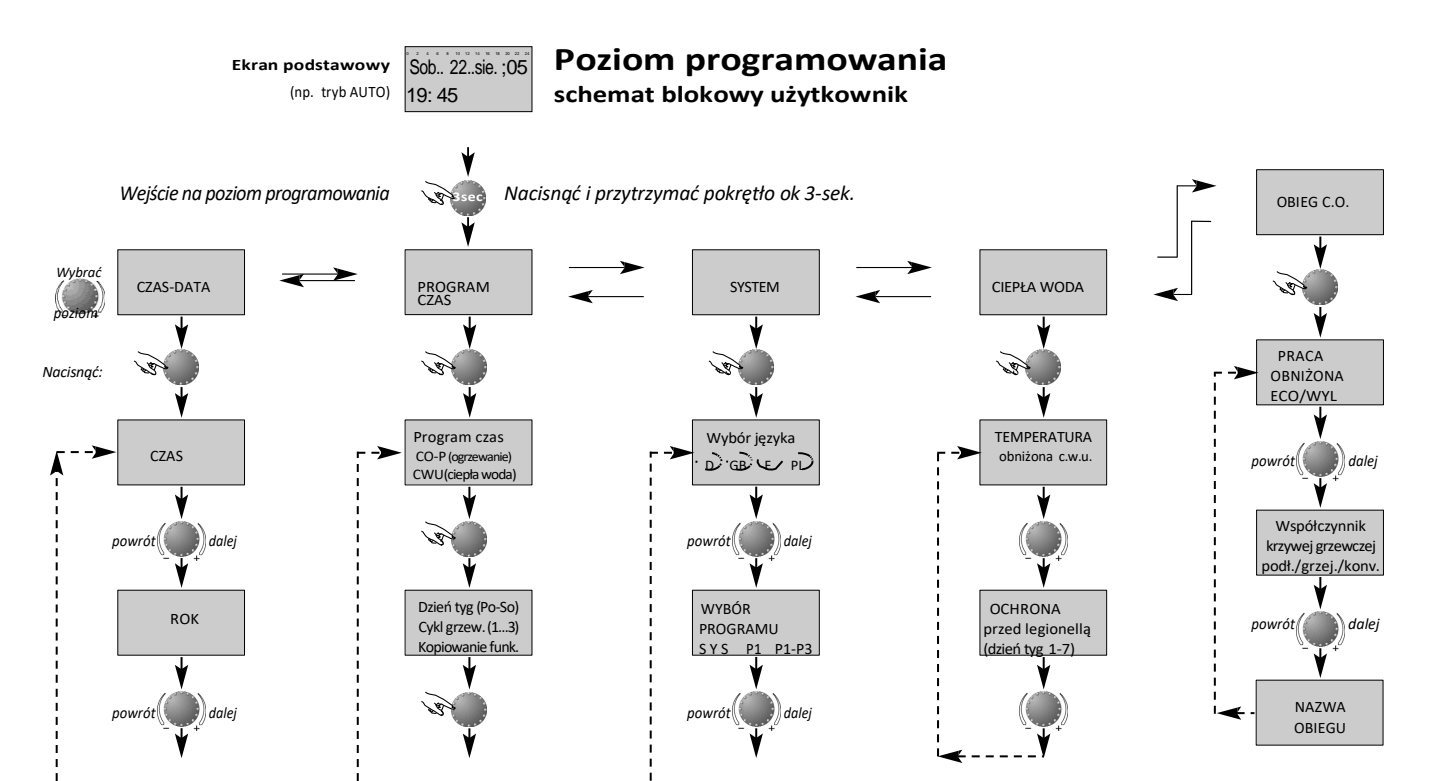

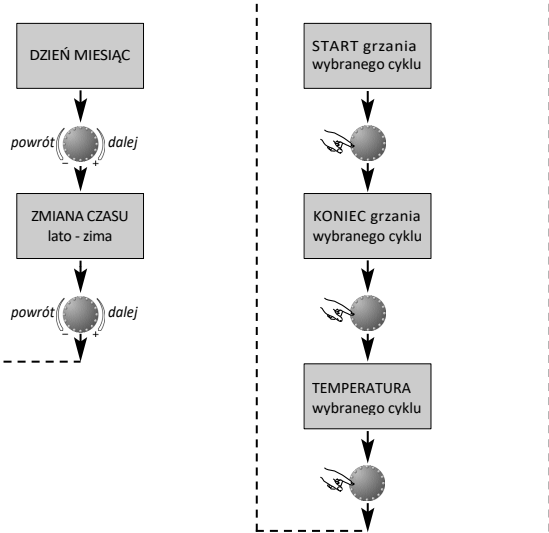

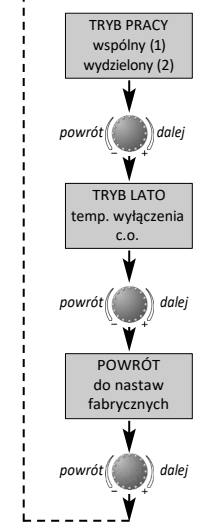

#### Wybór i korekta parametrów

Po wejściu na poziom programowania jako pierwszy pojawia się poziom PROGRAM CZASOWY, a następnie kolejne poziomy:

- SYSTEM
- CIEPŁA WODA UŻYTKOWA
- OBIEG BEZPOŚREDNI
- DATA

które można wybrać bezpośrednio za pomocą pokrętła.

Wejście w wybrany poziom migania następuje poprzez naciśnięcie pokrętła, pierwsza wartość lub parametr miga. W razie potrzeby można to zmienić za pomocą pokrętła i zatwierdzić poprzez kolejne naciśnięcie. W przypadku konieczności zmian, pozostałe parametry powinny być zmieniane w ten sam sposób.

#### Powrót do wyboru poziomu odbywa się za pomocą klawisza

(i) , a powrót do ekranu podstawowego za pomocą przycisku 💽 lub automatycznie po około 60 sek.

## Programowanie programów czasowych

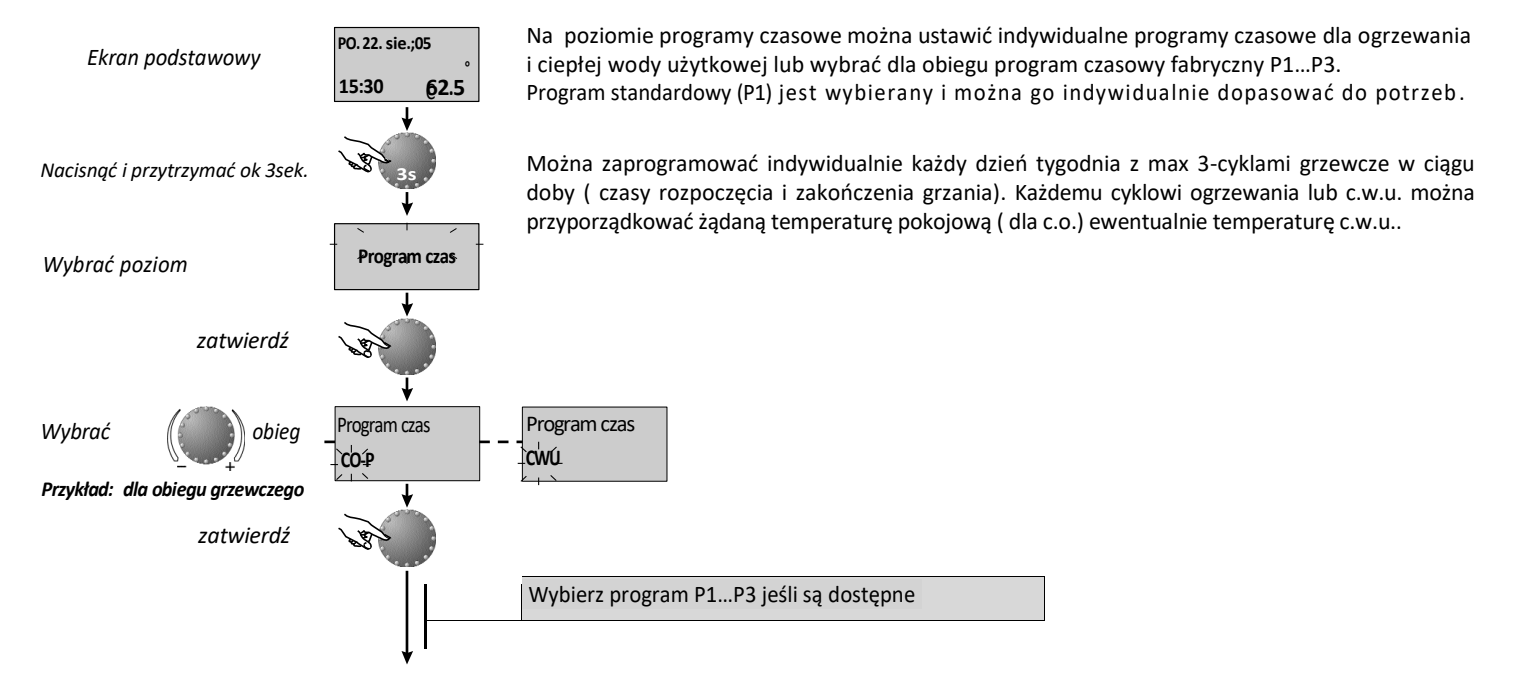

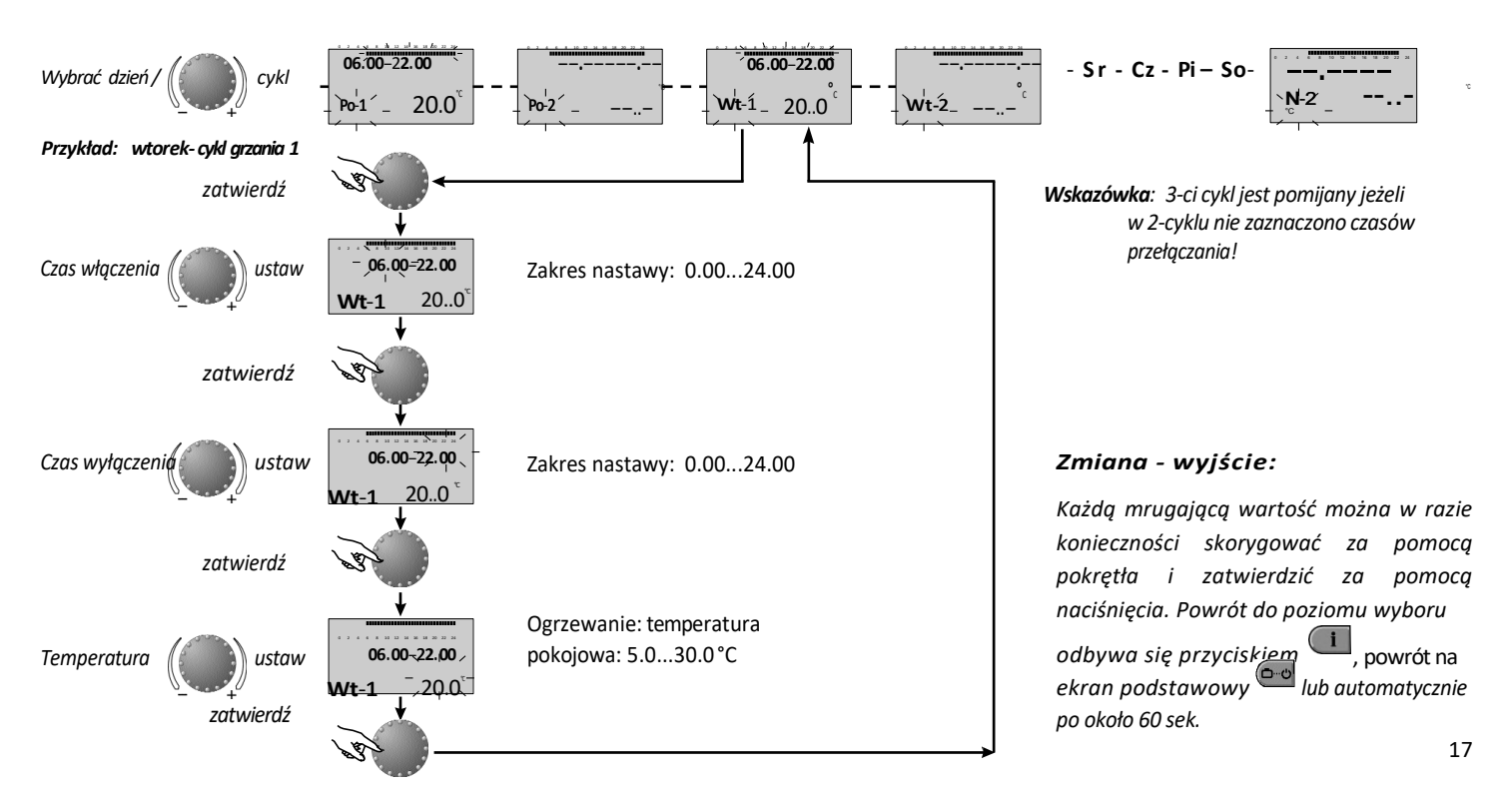

#### Kopiowanie programów czasowych

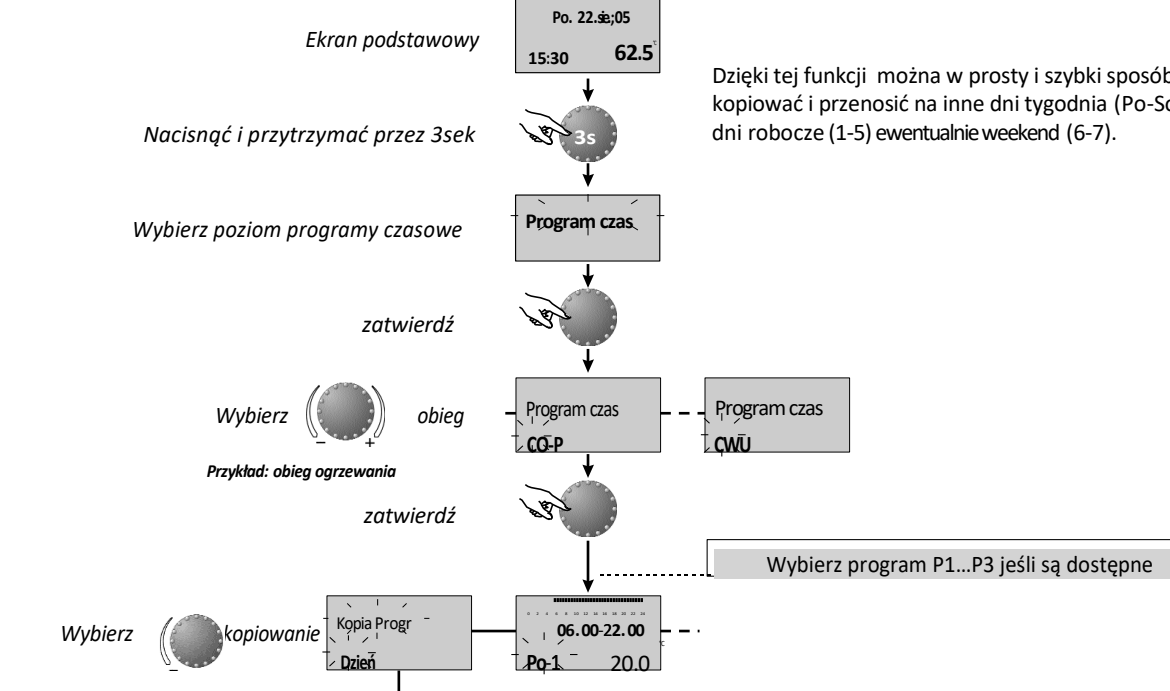

Dzięki tej funkcji można w prosty i szybki sposób czasy ogrzewania i obniżenia kopiować i przenosić na inne dni tygodnia (Po-So) lub cały tydzień (1-7) lub

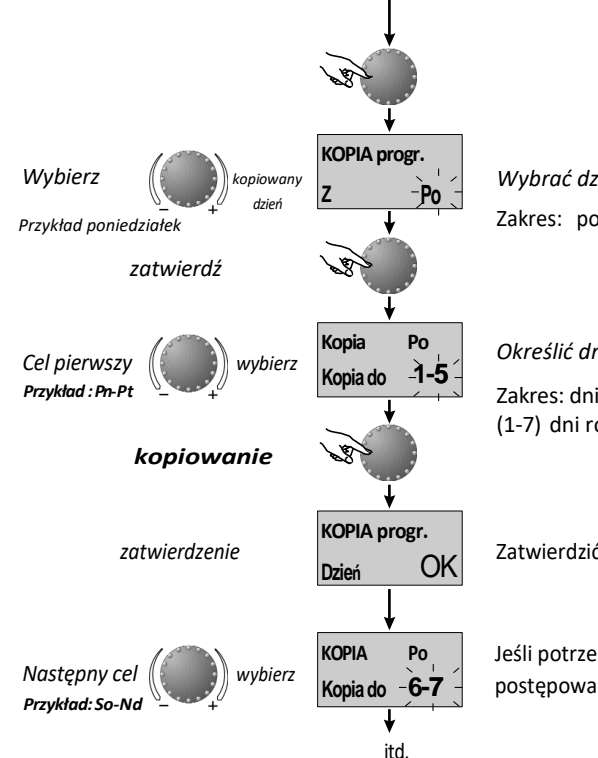

Wybrać dzień który ma być z kopiowany Zakres: poniedziałek (Po)...niedziela(N)

Określić dni do kopiowania programu

Zakres: dni tygodnia (Po...So), cały tydzień (1-7) dni robocze(1-5), sobota i niedziela(6-7)

Zmiana - wyjście :

Każdą mrugającą wartość można w razie konieczności skorygować za pomocą pokrętła i zatwierdzić za pomocą naciśnięcia. Powrót do poziomu wyboru Powrót do poziomu wyboru odbywa się przyciskiem **1**, powrót ekran podstawowy **1** lub automatycznie po około 60 sek.

Zatwierdzić z kopiowane programy dla danych dni

Jeśli potrzebne są inne programy czasowe postępować jak w schemacie "*cel pierwszy*".

#### Przywracanie programów standardowych – kasowanie poszczególnych programów

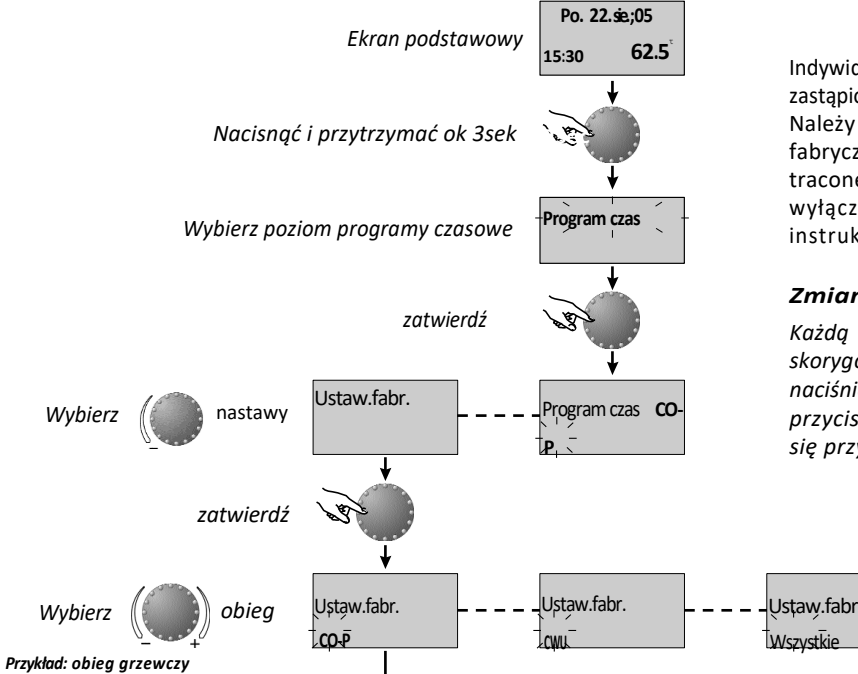

Indywidualne nastawy czasowe (programy czasowe) mogą być zastąpione poprzez programy standardowe fabryczne. Należy jednak mieć na uwadze iż po powrocie do programów fabrycznych nastawy indywidualne są kasowane i bezpowrotnie tracone. Dlatego też nastawy indywidualne : czasy załączania i wyłączania, temperatury powinny być zapisane w tabeli instrukcji.

#### Zmiana - wyjście:

Każdą mrugającą wartość można konieczności w razie skorygować za pomocą pokretła i zatwierdzić za pomoca naciśnięcia. Powrót do poziomu wvboru odbvwa sie przyciskiem Powrót do ekranu podstawowego odbywa lub automatycznie po około 60 sek. sie przyciskiem

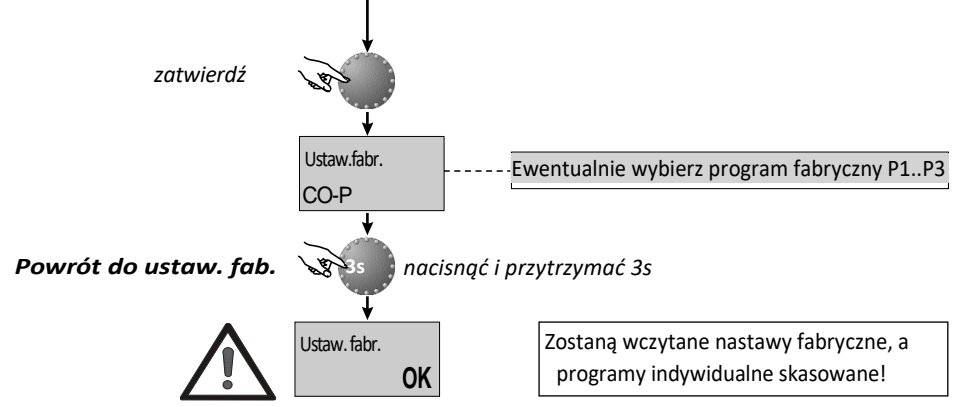

#### Programy czasowe

#### Program czasowy P2 (patrz SYSTEM)

#### Program czasowy P1

| Obieg                         | Dzień | Praca oddo    |
|-------------------------------|-------|---------------|
| Ogrzewanie<br>(CO-P)          | Po-N  | 06.00 - 22.00 |
| Ciepła woda<br>użytkowa (CWU) | Po-N  | 05.00 - 22.00 |

| Obieg                   | Dzień | Praca ogrzew | anie oddo   |
|-------------------------|-------|--------------|-------------|
|                         | Po-Cz | 06.00-08.00  | 16.00-22.00 |
| Ogrzewanie              | Pi    | 06.00-08.00  | 13.00-22.00 |
| (CO-P)                  | So-N  | 07.00-23.00  |             |
|                         | Po-Cz | 05.00-08.00  | 15.30-22.00 |
| Ciepła woda<br>użytkowa | Pi    | 05.00-08.00  | 12.30-22.00 |
| (CWU)                   | So-N  | 06.00-23.00  |             |

#### Program czasowy P3 (p. SYSTEM)

| Obieg          | Dzień | Praca oddo       |
|----------------|-------|------------------|
| Ograculania    | Po-Pi | 07.00-18.00      |
| (CO-P)         | So-N  | Ogrzewanie obniż |
| Ciepła woda    | Po-Pi | 06.00-18.00      |
| użytkowa (CWU) | So-N  | Ogrzewanie obniż |

|        | Program czasowy P1 |            |         |           |    | Program czasowy P2 |    |            |    |              | Program czasowy P3 |           |    |            |         |            |         |            |         |
|--------|--------------------|------------|---------|-----------|----|--------------------|----|------------|----|--------------|--------------------|-----------|----|------------|---------|------------|---------|------------|---------|
|        | Dzień              | Cyk        | 1       | Cyk       | 12 | Cyk                | 13 | Cyk        | 11 | Cyk          | 2                  | Cyk       | 13 | Cyk        | 11      | Cyk        | 12      | Cyk        | 3       |
|        | DEIGH              | od         | do      | od        | do | od                 | do | od         | do | od           | do                 | od        | do | od         | do      | od         | do      | od         | do      |
|        | Pn                 |            |         |           |    |                    |    |            |    |              |                    |           |    |            |         |            |         |            |         |
| vania  | Wt                 |            |         |           |    |                    |    |            |    |              |                    |           |    |            |         |            |         |            |         |
| grzev  | Śr                 |            |         |           |    |                    |    |            |    |              |                    |           |    |            |         |            |         |            |         |
| ieg o  | Cz                 |            |         | 2         |    |                    |    |            |    | 2            |                    |           |    |            |         | 2          |         |            |         |
| ę      | Pt                 |            |         |           |    |                    |    |            |    |              |                    |           |    |            |         |            |         |            |         |
|        | Sb                 |            |         |           |    |                    |    |            |    |              |                    |           |    |            |         |            |         |            |         |
|        | Nd                 |            |         |           |    |                    |    |            |    |              |                    |           |    |            |         |            |         |            |         |
|        |                    |            |         |           |    |                    |    | 1          |    |              |                    |           |    | -          |         |            |         |            |         |
|        | Dzień              | Cykl<br>od | 1<br>do | Cyk<br>od | do | Cyk<br>od          | do | Cykl<br>od | do | Cykl I<br>od | 2<br>do            | Cyk<br>od | do | Cykl<br>od | 1<br>do | Cykl<br>od | 2<br>do | Cykl<br>od | 3<br>do |
| jawo   | Pn                 |            |         |           |    |                    |    |            |    |              |                    |           |    |            |         |            |         |            |         |
| użytk  | Wt                 |            |         |           |    |                    |    |            |    |              |                    |           |    |            |         |            |         |            |         |
| vody   | Śr                 |            |         |           |    |                    |    |            |    |              |                    |           |    |            |         |            |         |            |         |
| płej v | Cz                 |            |         |           |    |                    |    |            |    |              |                    |           |    |            |         |            |         |            |         |
| eg ci¢ | Pt                 |            |         | 2         |    |                    |    |            |    |              |                    |           |    |            |         |            |         |            |         |
| Obi    | Sb                 |            |         |           |    |                    |    |            |    |              |                    |           |    |            |         |            |         |            |         |
|        | Nd                 |            |         |           |    |                    |    |            |    |              |                    |           |    |            |         |            |         |            |         |

## Tabela nastaw czasowych- indywidualnych

## Czas i data

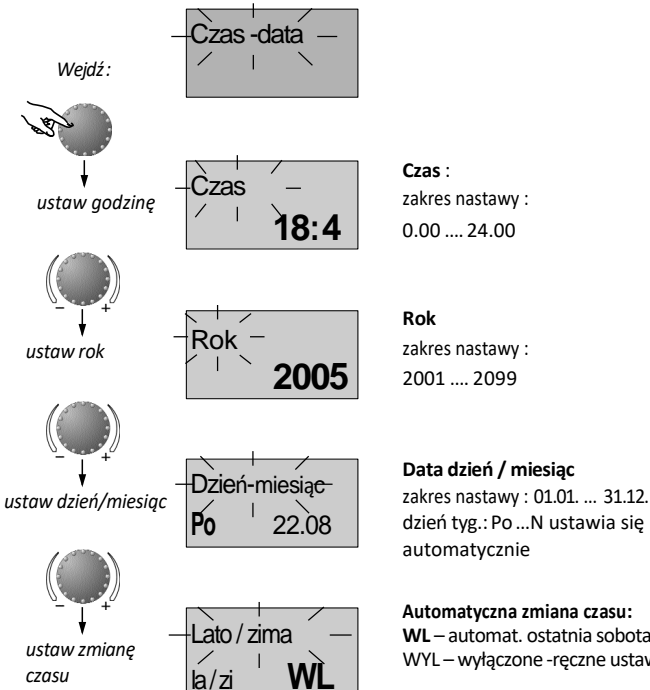

*Wejście* : patrz- programowanie programów czasowych Wyjście: przycisk 💿 ub automatycznie zaczekaj 60s **Zmiana:** potwierdź wybraną mrugającą wartość naciskając pokrętło. Następnie ustaw żądaną wartość za pomocą pokretła i ponownie zatwierdź naciskaja pokretło.

Wszystkie opisane wartości czasów i daty są ustawione fabrycznie i generalnie nie wymagają dokonywania korekty

Wewnetrznie zaprogramowany kalendarz zapewnia automatyczną zmianę czasu wg. powtarzającej się corocznie zmiany czasu lato-zima.

W razie potrzeby automatyczne przełączanie czasu można wyłączyć ręcznie – ustawienie "WYL".

Automatyczna zmiana czasu: WL – automat, ostatnia sobota marca/paźdz. WYL – wyłaczone -reczne ustawianie godziny 23

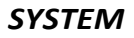

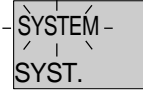

Wejdź:

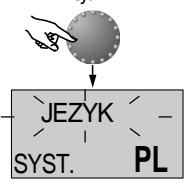

Następny parametr

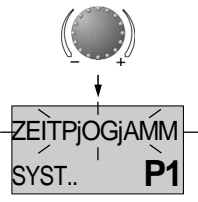

Na poziomie SYSTEM znajdują się parametry ograniczające i określające system ogrzewania.

#### Wybór języka zakres nastaw: DE,GB,FR;PL,IT,NL,ES,PT,HU,CZ,RO,RU,TR,S,N

ustaw : PL = polski

nastawa fabryczna : DE

Wszystkie informacje na wyświetlaczu pojawiają się w wybranym języku z powyżej określonych.

Program czasowy

zakres nastawy: P1. P1-P3 nastawa fabryczna: P1

Ten parametr określa ilość dostępnych programów czasowych. B Przy nastawie P1 dostępny jest tylko ten jeden program czasowy natomiast przy nastawie P1-P3 będą do dyspozycji wszystkie trzy.

Wejście: patrz- programowanie programów czasowych *Wyjście:* przycisk 😐 lub automatycznie zaczekaj 60s **Zmiana:** potwierdź wybrang mrugającą wartość naciskając pokretło. Następnie ustaw żądaną wartość za pomocą pokrętła i ponownie zatwierdź naciskają pokretło.

**Zastosowanie:** często zmieniające się programy czasowe np. związane z różnymi godzinami pracy.

nastepny parametr

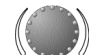

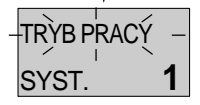

#### Tryb regulacji

zakres nastawy :1-tyb wspólny,2-osobny Nastawa fabryczna: 1

#### Tryb pracy wspólny 1:

Następny parametr

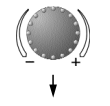

Za pomocą przycisku bo można wybrać żądany tryb pracy (urlop, obniżenie, przyjęcie Auto itd.) wspólnie dla obiegu ogrzewania jak i ciepłej wody użytkowej.

#### Tryb pracy osobny:

Żądany tryb pracy można samodzielnie wybrać inny dla obiegu ogrzewania i inny dla pracy na ciepłą wodę użytkową. W tym celu żeby zmienić żądany tryb pracy danego obiegu należy wybrać obieg c.o. lub c.w.u. według poniższego schematu.

Wybrać obieg Wybrać obieg Wybrać obieg TRYB CO-P Np. Obieg ogrzewania (CO-P) lub ciepłej wody (CWU) zatwierdzić kontynuuj jak przy wspólnym wyborze Zastosowanie: Obiekt o tym samym charakterze wykorzystania (dom jednorodzinny itd.)

Zastosowanie: Obiekt o zróżnicowanym charakterze wykorzystania (mieszkania lub część wynajmowana, dwie rodziny, babcia itd.)

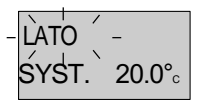

## Przełączenie na pracę letnią

zakres nastawy: WYL, 10.0... 30,0 °C nastawa fabryczna: 20.0 °C

Przywracanie parametrów

#### następny parametr

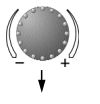

USTAW. fabr. SYST.

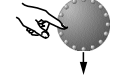

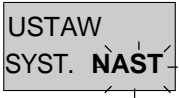

Parametr ten określa zakończenie sezonu grzewczego tj. automatvczne przejście w tryb pracy letniei po przekroczeniu zaprogramowanej temperatury zewnętrznej. Podczas letniego wyłączenia wszystkie pomy układu są włączane na 20 sekund dziennie jako zabezpieczenie przed korozją (zabezpieczenie przed blokadą wirnika pompy).

Przy nastawie parametru na "WYL" wyłączona jest funkcja przełączania kotła i systemu grzewczego na prace letnią. Przełączenie na pracę letnią nie ma wpływu na podgrzewanie ciepłej wody użytkowej

funkcja przywraca wszystkie parametrów fabrycznych. Wyjatek: godzina, data, czasy przełaczania

**RESET**: Naciśnij pokrętło i obróć aż pojawi się napis USTAW SYST NAST (powrót do nastaw fabrycznych) naciśnii i przytrzymaj pokrętło przez 5 sek., poczekaj na wyświetlaczu pojawi się ekran podstawowy.

#### Wskazówka: Trybie pracy letniej jest zaznaczony na wyświetlaczu symbolem parasolki.

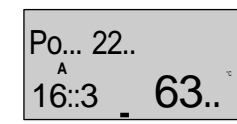

aktywna praca letnia

Zastosowanie: wszystkie obiekty które nie wymagają oarzewania latem.

Uwaga:

**RESET** do nastaw fabrycznych może być wykonany jeżeli wszystkie nastawy indywidualne mogą być zastąpione nastawą fabryczną!

## CIEPŁA WODA UŻYTKOWA

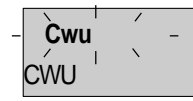

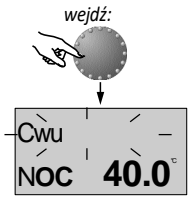

#### Obniżona temperatura c.w.u.

za wviatkiem nastaw czasowych.

zakres: od 5 °C do żądanej zredukowanej temperatury c.w.u. nastawa fabryczna: 40 °C

Ten poziom zawiera parametry do zaprogramowania obiegu

c.w.u. (czasów, temperatur i zabezpieczenia przed Legionellą)

Parametr ten określa temperaturę c.w.u. w zasobniku przy zredukowanym(nocnym) ogrzewaniu i w trybie Nieobecność

następny parametr

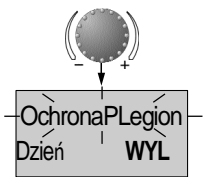

#### Dzień ochrony przed legionellą

Zakres nastawy: WYL, Po do N, wszystkie dni

Ochrona przed Legionellą zabezpiecza przed rozwojem bakterii w podgrzewaczu c.w.u. i jest uruchamiana po aktywacji w wybrany dzień tygodnia (Po-N) lub wszystkie o godz 2.00. Ciepła woda użytkowa jest przegrzewana powyżej 65 °C. Przy nastawie WYL funkcja przegrzewania wyłączona. Wejście: patrz-programowanie

*Wyjście:* przycisk odba outomatycznie zaczekaj 60s *Zmiana:* potwierdź wybrang mrugającą wartość naciskając

> pokrętło. Następnie ustaw żądaną wartość za pomocą pokrętła i ponownie zatwierdź naciskają pokrętło.

Zastosowanie: Zabezpieczenie przed schłodzeniem c.w.u. w zasobniku

Wskazówka: Parametr pomijany przy zastosowaniu termostatu c.w.u. wymaga czujnika sensorowego!

Wskazówka: Inne czasy załączania ochrony przed legionellą może ustawiać tylko fachowiec.

**Uwaga:** Niebezpieczeństwo poparzenia! – wymagane zastosowanie zaworu mieszającego

## Obieg c.o.

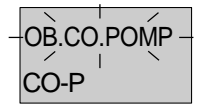

Ten poziom zawiera parametry do nastawy obiegu grzewczego bezpośredniego m.in. tryb pracy zredukowanej i dopasowanie całego systemu. Wejście: patrz- programowanie

Wyjście: przycisk **Zmiany:** potwierdź wybraną mrugającą wartość naciskając pokrętło. Następnie ustaw żądaną wartość za pomocą pokrętła i ponownie zatwierdź naciskają pokrętło.

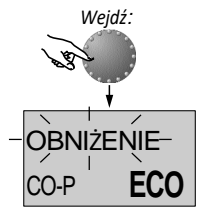

#### Tryb pracy obniżonej

zakres nastawy: ECO, OBN nastawa fabryczna: ECO

Podczas trybu pracy zredukowanej można wybrać pracę:

następny parametr

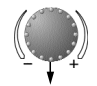

- ECO: Po przekroczeniu temperatury zewnętrznej powyżej ustawionej temperatury ochrony przed zamarzanie obieg c.o. (pompa) jest całkowicie wyłączony. Natomiast poniżej temperatury ochrony przed zamarzaniem wg temperatury pokojowej zredukowanej (nocnej).
- **OBN:** Pompa obiegu grzewczego funkcjonuje podczas trybu pracy obniżonej. Obieg grzewczy regulowany wg. obniżonej krzywej grzewczej, zachowując minimalną temperaturę zasilania.

Zastosowanie: budynki z bardzo dobra izolacją.

Zastosowanie: budynki o niższej izolacyjności.

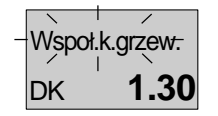

Jazwa obiedu

Nazwa obiegu

11

#### Adaptacja systemu grzewczego

zakres nastawy: 1,00 do 10.0 nastawa fabryczna: 1,30

Parametr ten określa rodzaj systemu grzewczego i dopasowuje zapotrzebowanie mocy grzewczej w zależności od odbiorników ciepła (ogrzewanie podłogowe, grzejniki płytowe lub konwektorowe). Nastawiona wartość określa przebieg krzywej grzewczej temp. zasilania i kompensuje straty wydajności przy wyższych temperaturach zewnętrznych poprzez zwiększenie jej krzywizny.

#### Nazwa obiegu c.o.

Każdy obieg może być nazwany krótką nazwą 5-ci literową. MW przypadku wyboru "Pusty" – brak nazwy indywidualnej, co oznacza fabryczne standardowe opisanie obiegu.

 Mrugająca litera może być zmieniana pokrętłem i zaakceptowana poprzez naciśnięcie. Pozostałe litery wybierane analogicznie. Indywidualna nazwa będzie wyświetlana w menu wyboru,

przy wyborze parametrów oraz na poziomie INFO.

#### Zastosowanie:

poniższa tabela zawiera zalecane wartości w zależności od systemu grzewczego:

| Wartość  | Zastosowanie krzywa grzewcza                                                            |
|----------|-----------------------------------------------------------------------------------------|
| 1.1      | Ogrzewanie podłogowe lub inne<br>płaszczyznowe                                          |
| 1.3      | Normalne - grzejniki płytowe                                                            |
| 3.0 4.0  | Ogrzewanie – grzejniki konwektorowe                                                     |
| 4.0 10.0 | Ogrzewanie specjalne - krzywa<br>ogrzewanie powietrzne ( wysoki<br>parametr zasilania ) |

## Zgłoszenia awarii

## ZEWN Błąd **10-**0

Przykład zwarcie (-0) lub przerwa (-1), zgłoszenie błędu 10...20 Regulator ma kompleksowy układ logiczny komunikacji błędów i w zależności od wersji pokazuje rodzaj błędu i kod błędu.

**Uwaga:** Komunikat o błędzie pojawia się tylko na przemian ze wskazaniem podstawowym.

🗥 O przypadku zgłoszenia błędu powinien zostać poinformowany

serwis systemu grzewczego!

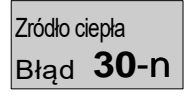

Przykład błąd źródła ciepła (zgłoszenie ze sterownika kotła) zgłoszenie 30...<sup>1)</sup>

| Cwu  |              |
|------|--------------|
| Błąd | <b>50</b> -4 |

Przykład błąd logiczne (funkcja regulacji ) zgłoszenie błędu 50...60

## BUS Błąd **70-n**

Przykład błąd magistrali danych (błąd w adresie urządzenia) zgłoszenie błędu 70...

Wskazówka : W przypadku komunikacji OpenTherm- ze sterownikiem kotła – przestrzegać komunikaty z instrukcji DTR kotła.

#### Inne

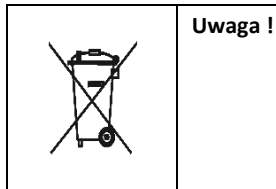

Urządzenie zawiera komponenty elektryczne i elektroniczne. Urządzenie lub jego podzespoły nie mogą być wyrzucane do śmieci tylko odpowiednio utylizowane. Na koniec użytkowania urządzenie musi być dostarczone do uprawnionego punktu zbiórki i utylizowane zgodnie z obowiązującymi lokalnymi przepisami.

Notatki :

## Dane techniczne

| Zasilanie elektryczne:          | poprzez sieć komunikacji BUS- napięcie bezpieczne wg. EN60730 |
|---------------------------------|---------------------------------------------------------------|
| Pobór mocy:                     | w zależności od sterownika kotła                              |
| Interfejs magistrali BUS:       | T2B lub wykonanie OpenTherm                                   |
| Temperatura otoczenia -robocza: | 060 °C                                                        |
| Temperatura składowania:        | -2560 °C                                                      |
| Stopień ochrony EN 60529:       | IP 30                                                         |
| Klasa ochrony wg. EN 60730:     | III                                                           |
| Sprawdzone wg.:                 | VDE 60 730                                                    |
| Wymiary obudowy:                | 90 x 138 x 28 mm (szer x wys x gł)                            |
| Materiał obudowy:               | ABS antystatyczny                                             |
| Podłączenie :                   | 2-żyłowe, listwa zaciskowa                                    |
| Zalecany kabel podłączeniowy:   | J-Y(St)Y 2x2x0,6                                              |
| Max długość kabla:              | 50 m Rezerwa                                                  |
| mocy/ pamięci regulatora:       | min 1-rok                                                     |
| Dokładność zegara:              | ± 2 s/dzień                                                   |
| Ciężar:                         | ok. 150 g                                                     |

EWFE © Zastrzega się prawo do zmian

EWFE-Polonia Sp. z o.o. • ul. Homera 55, 80-299 Gdańsk • Tel 58 341 12 61• www:ewfe.com.pl •e-mail : ewfe.com.pl